## Artini<sup>¢</sup> Pro

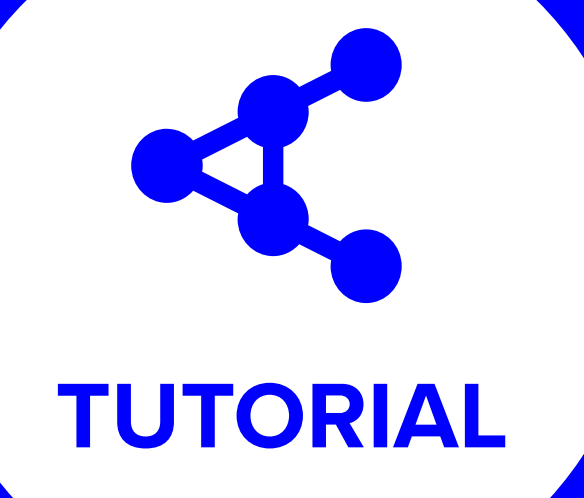

# HOW TO REGISTER (EXHIBITOR)

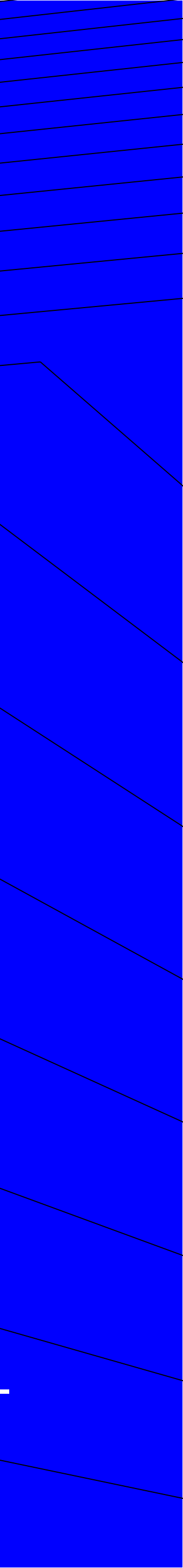

#### Artinii<sup>⊄</sup> Pro

#### **Content Owner**

#### STEP 1 REGISTRATION

Go to artinii.com and click REGISTER.

Securely Deliver Your Films with Confidence Effortlessly distribute your films to any public screening locationcinemas, festivals, community

centers, pop-ups, or other venues

![](_page_1_Figure_9.jpeg)

![](_page_2_Picture_0.jpeg)

#### STEP 2 REGISTRATION

Click on the Exhibitor Sign Up button.

![](_page_3_Picture_0.jpeg)

-> C 👫 dashboard.artinii.com

Artinii<sup>⊄</sup>

Screening Places

B My films

Orders

A My account

![](_page_3_Figure_3.jpeg)

#### STEP 3 REGISTRATION

### **OPTION A**

Sign up with **Google** or **Eventival account**.

### **OPTION B**

Sign up with email. Enter your name, email, and password. Agree to the Terms of Sevice and Privacy Policy and click Sign up.

![](_page_4_Picture_5.jpeg)

| < |                                                                | Grandpa | A CARE   |     |
|---|----------------------------------------------------------------|---------|----------|-----|
|   | Sign up to Artinii                                             |         |          | 0   |
|   | Sign up and enter the world of endless screening possibilities | M 500 - | PAPALLON | B   |
|   | G Sign up with Google                                          |         |          | 5   |
|   | Sign up with Eventival                                         |         |          | ein |
|   | Or sign up with email                                          |         |          |     |
|   | FULL NAME *                                                    |         |          |     |
|   | Amelie Montmartre                                              |         |          |     |
|   | EMAIL*                                                         |         |          |     |
|   | amelie@montmartro.com                                          |         |          |     |
|   | PASSWORD *                                                     |         |          | -21 |
|   |                                                                |         |          |     |
|   | Show password                                                  |         |          |     |
|   | I agree to the Terms of Service and Privacy Policy             |         |          |     |
|   | Sign up                                                        |         |          |     |
|   |                                                                |         |          |     |
|   | Already have an account? Log in                                |         |          |     |

## **STEP 4** CONFIRM YOUR EMAIL

Enter the 4-digit code sent to your inbox and click **Confirm.** 

![](_page_5_Picture_2.jpeg)

### STEP 5 COMPLETE WELCOME QUESTIONNAIRE

A short form will pop up.

- **1** / You can fill it out or click Skip questions.
- **2** / Click Next to proceed to the next page of the questionnaire..

![](_page_6_Figure_4.jpeg)

#### STEP 6 CREATE YOUR SCREENING PLACE

Follow the instructions on the page to fill in the required information. Then click **Continue**.

![](_page_7_Picture_3.jpeg)

#### STEP 7 REGISTRATION COMPLETE

9

You can now receive or purchase films for your screenings. Now just log in to Artinii Cinema Player with your Exhibitor account and start screening films.

← → C ta dashboard.artinii.com

Artinii<sup>⊄</sup>

Screening Places

El My films

Orders

My account

![](_page_8_Picture_3.jpeg)